## Configuring Wireless 802.1X Client for Mac OS 10.10 & above

1. Click on Wireless icon on the top right corner and click "Join Other Network"

| Wi-Fi: On                |      |
|--------------------------|------|
| Turn Wi-Fi Off           |      |
| GUEST<br>NYP-Student     |      |
| SBM                      |      |
| SCL                      |      |
| SDN                      |      |
| SEG                      |      |
| SHS                      |      |
| SIDM                     |      |
| SIT                      |      |
| SIT-POLY                 |      |
| STAFF                    |      |
| STUDENT<br>TAC Test      |      |
| TAC-Test                 | (Ţ   |
| Devices                  |      |
| NYP_A.515A               | 🔒 🎅  |
| portthru                 | (((; |
| Join Other Network       |      |
| Create Network           |      |
| Open Network Preferences |      |

 At Find and join a Wi-Fi network window.
 Enter Network name/SSID based in Table 1 (Case Sensitive) Select Security as "WPA/WPA2 Enterprise" Select Mode as "Automatic".

For Student Wireless Login to "NYP-Student" SSID Use Student Portal username and password

For Staff Login to "STAFF" SSID Use Windows Login name and password

## For adjunct lecturer login to "NYP-Account" SSID Use Office 365 username and password.

Click "Join" Button

The **SSID** to be used are as follows:

| User Group                        | SSID        |
|-----------------------------------|-------------|
| All Students                      | NYP-Student |
| All Staff                         | STAFF       |
| All Adjunct Lecturers/IOT Devices | NYP-Account |

## Table 1

For Staff, please see below configuration settings:

| Find and jo<br>Enter the nar<br>join. | Find and join a Wi-Fi network.<br>Enter the name and security type of the network you want to join. |  |  |
|---------------------------------------|----------------------------------------------------------------------------------------------------|--|--|
| Network Name:                         | STAFF                                                                                               |  |  |
| Security:                             | WPA/WPA2 Enterprise                                                                                 |  |  |
| Mode:                                 | Automatic                                                                                           |  |  |
| Username:                             | STAFF Windows Logon ID                                                                              |  |  |
| Password:                             | Windows Logon Password                                                                              |  |  |
|                                       | <ul> <li>Show password</li> <li>Remember this network</li> </ul>                                    |  |  |
| ? Show Networks                       | Cancel Join                                                                                         |  |  |

For Student, please see below configuration settings:

| Find and je<br>Enter the na<br>join. | and join a Wi-Fi network.<br>the name and security type of the network you want to<br>ame: NYP-Student |  |
|--------------------------------------|----------------------------------------------------------------------------------------------------|--|
| Network Name:                        |                                                                                                    |  |
| Security:                            | WPA/WPA2 Enterprise                                                                                    |  |
| Mode:                                | Automatic 🗘                                                                                            |  |
| Username:                            | 175342A (Admin Number)                                                                                 |  |
| Password:                            | Student Portal Password                                                                                |  |
|                                      | <ul> <li>Show password</li> <li>Remember this network</li> </ul>                                       |  |
| ? Show Networks                      | Cancel Join                                                                                            |  |

For Adjunct Lecturers / IOT Devices, please see below configuration settings:

| Find and join.  | join a Wi-Fi network.<br>name and security type of the network you want to<br>: NYP-Account |  |
|-----------------|---------------------------------------------------------------------------------------------|--|
| Network Name:   |                                                                                             |  |
| Security:       | WPA/WPA2 Enterprise                                                                         |  |
| Mode:           | Automatic 🗘                                                                                 |  |
| Username:       | Office 365 username                                                                         |  |
| Password:       | Office 365 Password                                                                         |  |
|                 | <ul> <li>Show password</li> <li>Remember this network</li> </ul>                            |  |
| ? Show Networks | Cancel Join                                                                                 |  |

1.3 Verify Certificate window will pop up and Click **Continue** 

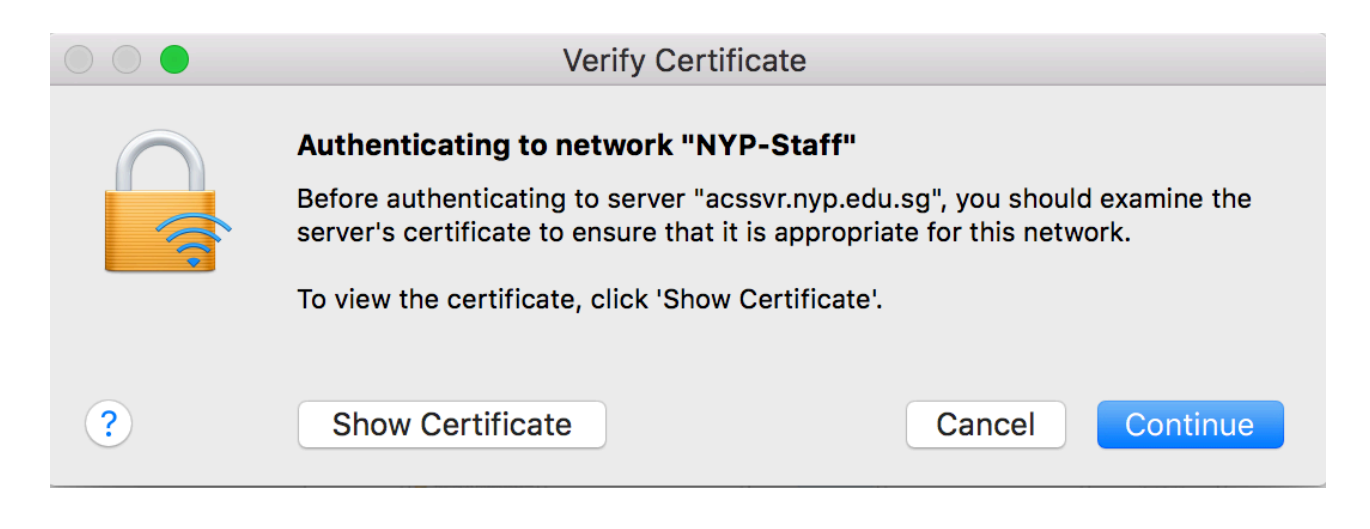

1.4 Enter user credential and Click **Update Settings.** 

| You are ma<br>Settings. T | king changes to your Certificate Trust<br>ype your password to allow this. |
|---------------------------|----------------------------------------------------------------------------|
| Username:                 | Administrator                                                              |
| Password:                 |                                                                            |
|                           | Cancel Update Settings                                                     |
|                           | End of Procedure                                                           |